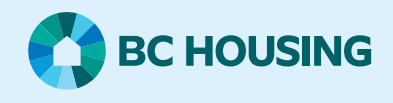

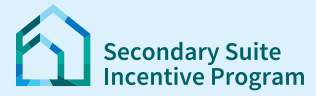

## Secondary Suite Incentive Program (SSIP) User Guide

How to submit a request to review (appeal)

If you get a message that your application is **ineligible**. This guide explains how to submit a **Request to Review** your application. Follow these steps to give more information or documents to support a review.

## Log in to the SSIP Portal https://www.bchousing.org/ssip

| For details on how to log in using your BC Services<br>card, please refer to: User Guide: <b>How to login to the</b><br><b>SSIP Portal</b>                                    | <page-header><text><section-header><section-header><section-header><section-header><section-header><section-header><text><text><section-header><section-header><section-header><section-header><text><text><text><text><text><text><text></text></text></text></text></text></text></text></section-header></section-header></section-header></section-header></text></text></section-header></section-header></section-header></section-header></section-header></section-header></text></page-header> |
|----------------------------------------------------------------------------------------------------|----------------------------------------------------------------------------------------------------|
| From the <b>Dashboard</b> , go to <b>My Applications</b> .<br>Find your <b>SSIP ID#</b> .<br>Click on <b>Update</b> link under <b>Action</b> .                                | Action Required (# Unresolved Messagets)            My Applications           SSIP-D1         Status         Address         Status Date         Action           SSIP-01481         Ineligible         4243 SANDERS AVENUE,<br>Wells, VOK 2RD         19/03/2024         Unclate                                                                                                    |
| <ol> <li>Enter a Description. Explain why you are requesting<br/>your application be reviewed</li> <li>Attach file(s) to support your review</li> <li>Click Submit</li> </ol> | File     Request Type       SDP-0143     Request Review   ALL FIELDS WITH ASTERISK (*) ARE MANDATORY. Rease provide explanation and upload documentation to support request for appeal. If up have any questions, please contact us at <u>604-1432-4727</u> or <u>1-977-757-7577-5577-5577-5577-5577-5577-</u>                                                                                                    |